## GiveCentral: One-Time Passcode Login & Update Payment Method

1. Select 'Log in with One Time Code'

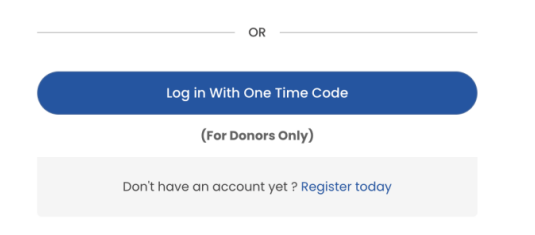

2. Enter the email address that is linked to your profile

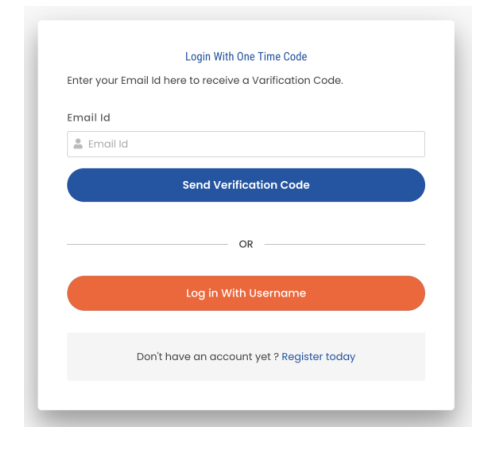

3. Check your email, and copy the code you receive from 'support@givecentral.org'

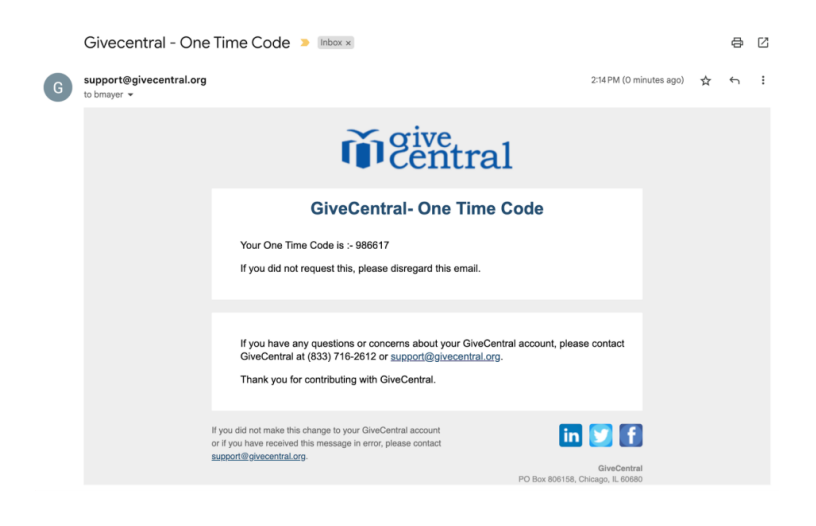

4. Paste the code into the field where it asks for your code

|                | Login With One Time Code                           |
|----------------|----------------------------------------------------|
| Enter your Ema | il Id here to receive a Varification Code.         |
| Email Id       |                                                    |
| 💄 bmayer@g     | givecentral.org                                    |
| A verification | code has been sent to your email. Please enter the |
| CODE           |                                                    |
|                | Submit                                             |
|                | OR                                                 |
|                | Log in With Username                               |
| D              | ion't have an account yet ? Register today         |
|                |                                                    |

5. After clicking submit, you will either immediately be logged into your profile, or prompted to select a primary profile in the event of duplicates, after which you will be logged in

| lect Language   🔻                                                                                                 |                                               |                                                                                         | 🖸 Support                                                                                    | 🛓 Login                   | 前 My Gift Basket                             |
|----------------------------------------------------------------------------------------------------|-----------------------------------------------|-----------------------------------------------------------------------------------------|----------------------------------------------------------------------------------------------|---------------------------|----------------------------------------------|
| ive identified multiple profiles asso<br>count to be designated as the prim<br>l enhance the manageability of you | ciated with y<br>ary. We will<br>ur giving mo | your email address. To simplify yo<br>merge all other accounts along v<br>ving forward. | ur giving experience, we kindly request you<br>vith the giving history into the chosen prima | r assistand<br>Iry accoun | ce in selecting one<br>t. This consolidation |
| ase review the listed accounts belo                                                                               | w and selec                                   | t the account you'd like to keep a                                                      | is your primary:                                                                             |                           |                                              |
|                                                                                                    |                                               |                                                                                         |                                                                                              |                           |                                              |
|                                                                                                    |                                               |                                                                                         |                                                                                              |                           |                                              |
| Profile ID                                                                                                    | Name                                          | Email                                                                                   | Active Giving                                                                                |                           | Make Primary                                 |
| bridget.kim.daly11111@gmail.com                                                                                   | Bridget<br>Daly                               | bridget.kim.daly@gmail.com                                                              | None                                                                                         |                           | 0                                            |
| BRIDGET.KIM.DALY@GMAIL.COM                                                                                        | Bridget<br>Daly                               | bridget.kim.daly@gmail.com                                                              | None                                                                                         |                           | 0                                            |
|                                                                                                    |                                               |                                                                                         | GiveCentral 2 (Admin Flow - Pledge Even                                                      | it)                       |                                              |
|                                                                                                    |                                               |                                                                                         | Disease of Jaliat (2001 Catholic Ministries                                                  | A                         |                                              |

6. Once logged in, click on My Payment Methods on the left of your screen

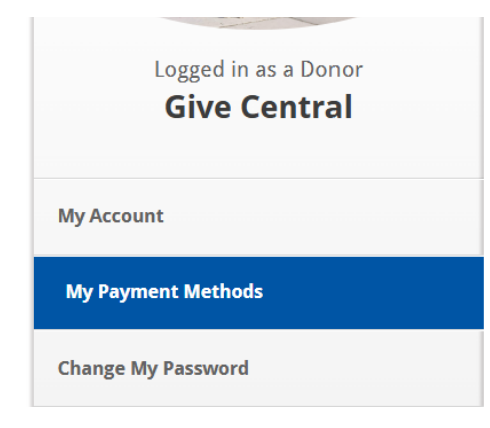

7. Click the Edit icon to update your payment information.\*Please note\*: You may only delete payment methods that are not currently being used for an active donation/payment

| Payme | ent Information | n               |       |        |                      |
|-------|-----------------|-----------------|-------|--------|----------------------|
| Show  | Cards           | Ŧ               |       | l      | + Add payment method |
| Card  |                 | Expiration Date | Zip   |        |                      |
| VISA  | xxx3095         | Jan-2026        | 78216 | 🕑 Edit | 🖻 Delete             |

8. Put in the new payment information and click Save. The payment update will be applied to any event associated with that payment method.

| Add Payment Method         | 1                            |         |  |  |
|----------------------------|------------------------------|---------|--|--|
| Choose your payment method | • Credit Card • Bank Account | t       |  |  |
| Name on Card               | GiveCentral                  |         |  |  |
| Card Number                |                              |         |  |  |
| xxx3095                    | AMERICAN<br>EXTRESS          | VISA    |  |  |
| Expiration Date CVV        | Country                      | Zip     |  |  |
| 01 🔻 2026 🔻                | United States                | ▼ 78216 |  |  |
|                            |                              |         |  |  |
|                            | Save Close                   |         |  |  |